## SIGAA-UFCG

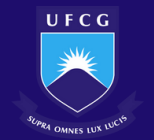

## Realizar Matrícula Extraordinária

Discente

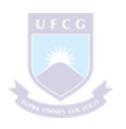

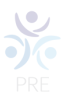

## Realizar Matrícula Extraordinária

Esta funcionalidade permitirá aos alunos de graduação regulares efetuarem matrículas em turmas que ainda possuam vagas remanescentes após o processamento de matrícula. Dessa forma, a Instituição busca uma melhor ocupação das vagas oferecidas num determinado semestre letivo.

As Coordenações Administrativas de Unidade Acadêmica poderão através do Ajuste de Turma, adicionar novas vagas nas turmas, permitindo que o aluno se matricule diretamente enquanto estiver dentro do período de matrícula extraordinária.

Os alunos matriculados através desta operação não entram na turma com status EM ESPERA, mas já entram diretamente com status MATRICULADO. O critério utilizado para este procedimento de matrícula é a ordem de chegada. Quem efetuar sua matrícula primeiro garantirá a vaga.

Para realizar esta operação, o usuário deverá acessar o SIGAA  $\rightarrow$  Módulos  $\rightarrow$  Portal do Discente  $\rightarrow$  Ensino  $\rightarrow$  Matrícula On-Line  $\rightarrow$  Realizar Matrícula Extraordinária.

|   | 😭 Ensino 🥉 Pesquisa 🧇 Extensão 🧟 Monitoria 🦂 Ações Associadas 📑 Biblioteca 🧟 Bolsas 🚺 Estágio 🥔 Relações Internacionais 🎡 Outros |                                                            |             |                                                        |                                                                                                    |  |  |  |
|---|----------------------------------------------------------------------------------------------------|------------------------------------------------------------|-------------|--------------------------------------------------------|----------------------------------------------------------------------------------------------------|--|--|--|
|   | •                                                                                                    | Consultar Minhas Notas                                     |             |                                                        | Mensagens                                                                                                    |  |  |  |
|   |                                                                                                    | Consultar Indices Académicos                               |             |                                                        |                                                                                                    |  |  |  |
|   |                                                                                                    | Emilir Alestado de Matrícula                               |             |                                                        | Atualizar Foto e Perfil                                                                                         |  |  |  |
|   |                                                                                                    | Emitir Atestado de Matricula para Periodo Suplementar      |             |                                                        | Meus Dados Pessoais                                                                                             |  |  |  |
|   |                                                                                                    | Emitir Historico                                           |             |                                                        |                                                                                                    |  |  |  |
|   |                                                                                                    | Emitir Declaração de Vinculo                               |             |                                                        |                                                                                                    |  |  |  |
|   |                                                                                                    | Impressao de Diploma Digital                               |             |                                                        |                                                                                                    |  |  |  |
|   |                                                                                                    | Alunos Aptos a Colar Grau                                  | te comestro |                                                        | ORLEANS HENRIQUE CAMARGO GARCIA                                                                                 |  |  |  |
|   |                                                                                                    | Solicitar Validação de Documentos para Registro de Diploma | ne l        | Ver turmas anteriores                                  | Periódicos                                                                                                    |  |  |  |
| 1 |                                                                                                    | Auslisaño Institucional                                    |             |                                                        |                                                                                                    |  |  |  |
|   |                                                                                                    | Matricula On Line                                          |             | Deslines Metricule                                     | CAPES                                                                                                    |  |  |  |
|   |                                                                                                    | Selicitaçãos de Turme de Efrica                            |             | Realizar Matricula em Turne de Edeise                  | an a start a start a start a start a start a start a start a start a start a start a start a start a start a st |  |  |  |
| 4 |                                                                                                    | solicitações de Turma de Ferias                            |             | Realizar Matricula em Turma de Fenas                   |                                                                                                    |  |  |  |
|   |                                                                                                    | Trancamento de Matricula                                   |             | Realizar Matricula em Periodo Suplementar              | Comunidade Virtual                                                                                              |  |  |  |
|   |                                                                                                    | Suspensão de Programa                                      | ·           | Realizar Matrícula Extraordinária                      | Regulamento dos Cursos de Graduação                                                                             |  |  |  |
|   |                                                                                                    | Confirmar Vinculo Anual do Aluno                           |             | Realizar Matrícula Extraordinária em Turma de Férias   | Calendário Acadêmico de Graduação                                                                               |  |  |  |
| 4 |                                                                                                    | Acompanhar Procedimentos após Defesa de TCC                |             | Realizar Matrícula Extraordinária em Turma Suplementar | Dades Institusionals                                                                                            |  |  |  |

O sistema exibirá a seguinte tela:

| Código do Componente:       1502095         Nome do Componente:                                                                                                    |   |                       | BUSCAR TURMAS COM VAGAS REMANESCENTES |
|----------------------------------------------------------------------------------------------------|---|-----------------------|---------------------------------------|
| Nome do Componente:                                                                                                    | < | Código do Componente: | 1502095                               |
| Horário:     Image: Seconda Seconda |   | Nome do Componente:   |                                       |
| Nome do Docente:                                                                                                    |   | Horário:              |                                       |
| Unidade Responsável: SELECIONE  Buscar Cancelar                                                                                                    |   | Nome do Docente:      |                                       |
| Buscar Cancelar                                                                                                    |   | Unidade Responsável:  | SELECIONE V                           |
|                                                                                                    |   |                       | Buscar Cancelar                       |

Informe critérios para refinar a busca de turmas abertas.

Portal do Discente

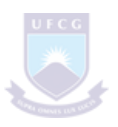

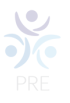

Caso desista da operação, clique em *Cancelar*. O sistema exibirá uma janela para confirmação. Esta operação será válida para todas as telas que apresentarem esta função.

Para voltar para o menu principal do módulo Portal do Discente, clique no link Portal do Discente.

O usuário deverá buscar a turma desejada fornecendo UM os seguintes parâmetros:

- Código do Componente: Forneça o código do componente referente a matrícula. Este código é composto de três letras maiúsculas e quatro números;
- Nome do Componente: Informe o nome do componente a ser buscado;
- Horário: Insira o horário da turma que deseja buscar. O horário é composto por dois dígitos numéricos definindo os dias da semana, letras definindo o turno e mais dígitos numéricos definindo o horário do turno inserido. Como exemplificação, o horário 23M12 define uma aula na segunda e terça-feira pela manhã no primeiro e segundo horário;
- Nome do Docente: Forneça o nome do docente que ministra as aulas da turma a ser buscada;
- Unidade Responsável: Selecione o departamento ou unidade acadêmica especializada que pode ofertar componentes curriculares para a matrícula.

Para confirmar a operação, clique em **Buscar**. Exemplificaremos a operação fornecendo o *Código do Componente* <u>1502095</u>. O sistema recarregará a tela da seguinte maneira:

|         |                       | BUSCAR TURMAS  | 6 COM VAGAS    | REMANESCENTE                              | s     |            |          |    |
|---------|-----------------------|----------------|----------------|-------------------------------------------|-------|------------|----------|----|
|         | Código do Componente: | 1502095        |                |                                           |       |            |          |    |
|         | Nome do Componente:   |                |                |                                           |       | ]          |          |    |
|         | Horário:              |                |                |                                           |       |            |          |    |
|         | Nome do Docente:      |                |                |                                           |       | ]          |          |    |
|         | Unidade Responsável:  | SELECIONE      |                |                                           | ~     |            |          |    |
|         |                       |                | Buscar Cancel  | ar                                        |       |            |          |    |
|         |                       | 🥞: Ver detalhe | s da turma 🛭 🍯 | : Selecionar turm                         | a     |            |          |    |
|         |                       | TURM           | AS ENCONTRAD   | DAS (1)                                   |       |            |          |    |
| rma     | Docente(s)            |                | Тіро           | Horário                                   | Local | Capacidade | Vagas    |    |
| 95 - SI | STEMAS DE IRRIGAÇÃO   |                |                |                                           |       |            |          |    |
| rma 01  |                       |                | REGULAR        | 3M45 5M23<br>(18/11/2024 -<br>17/04/2025) | LEID  | 20 alunos  | 14 vagas | de |

Para selecionar a turma e dar prosseguimento a operação, clique no ícone 🔿 . O sistema exibirá a seguinte tela:

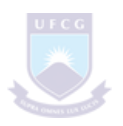

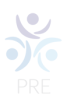

| TURMAS SELECIONADAS (1)               |                                                             |       |       |  |  |  |
|---------------------------------------|-------------------------------------------------------------|-------|-------|--|--|--|
| Componente Curricular                 |                                                             | Turma | Local |  |  |  |
| 1502095 - SISTEMAS DE IRRIGAÇÃO - 60h |                                                             |       | LEID  |  |  |  |
| Docente(s):                           |                                                             |       |       |  |  |  |
|                                       |                                                             |       |       |  |  |  |
|                                       | Confirme Seus Dados                                         |       |       |  |  |  |
|                                       | Data de Nascimento: 🔹 00/00/0000                            |       |       |  |  |  |
|                                       | Senha: * ••••••                                             |       |       |  |  |  |
|                                       |                                                             |       |       |  |  |  |
|                                       | Confirmar Matrícula Realizar Outra Matrícula Extraordinária |       |       |  |  |  |
|                                       | Portal do Discente                                          |       |       |  |  |  |

Na tela apresentada acima, o usuário deverá fornecer sua Data de Nascimento e Senha de acesso ao sistema. Confirme a operação clicando em Confirmar Matrícula. O sistema exibirá a seguinte tela de sucesso:

| • Operação realizada com sucesso!                                                              |          | (x) fechar mensagen |
|------------------------------------------------------------------------------------------------|----------|---------------------|
| Portal do Discente > Matrícula Extraordinária > Confirmação                                    |          |                     |
| Por favor imprima o comprovante clicando no ícone ao lado para maior segurança dessa operação. | COMPROVA | INTE                |
| Discente:                                                                                      |          |                     |
| Matriz Curricular: ENGENHARIA AGRÍCOLA - CAMPINA GRANDE - BACHARELADO - Presencial - MT        |          |                     |
| Currículo: 2021                                                                                |          |                     |
| TURMAS SELECIONADAS (1)                                                                        |          |                     |
| Componente Curricular                                                                          | Turma    | Local               |
| 1502095 - SISTEMAS DE IRRIGAÇÃO - 60h                                                          | Turma 01 | LEID                |
| Docente(s):                                                                                    |          |                     |
| Realizar Outra Matrícula Extraordinária                                                        |          |                     |
| Portal do Discente                                                                             |          |                     |

Caso deseje, o usuário poderá realizar outra matrícula extraordinária. Para isso, clique em Realizar Outra Matrícula Extraordinária. O sistema direcionará o usuário para a tela de busca de turmas com vagas remanescentes. Esta operação será válida para todas as telas que apresentarem esta função.

Para imprimir o comprovante da matrícula realizada, o usuário deverá clicar no ícone

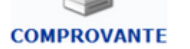

. A seguinte tela será exibida:

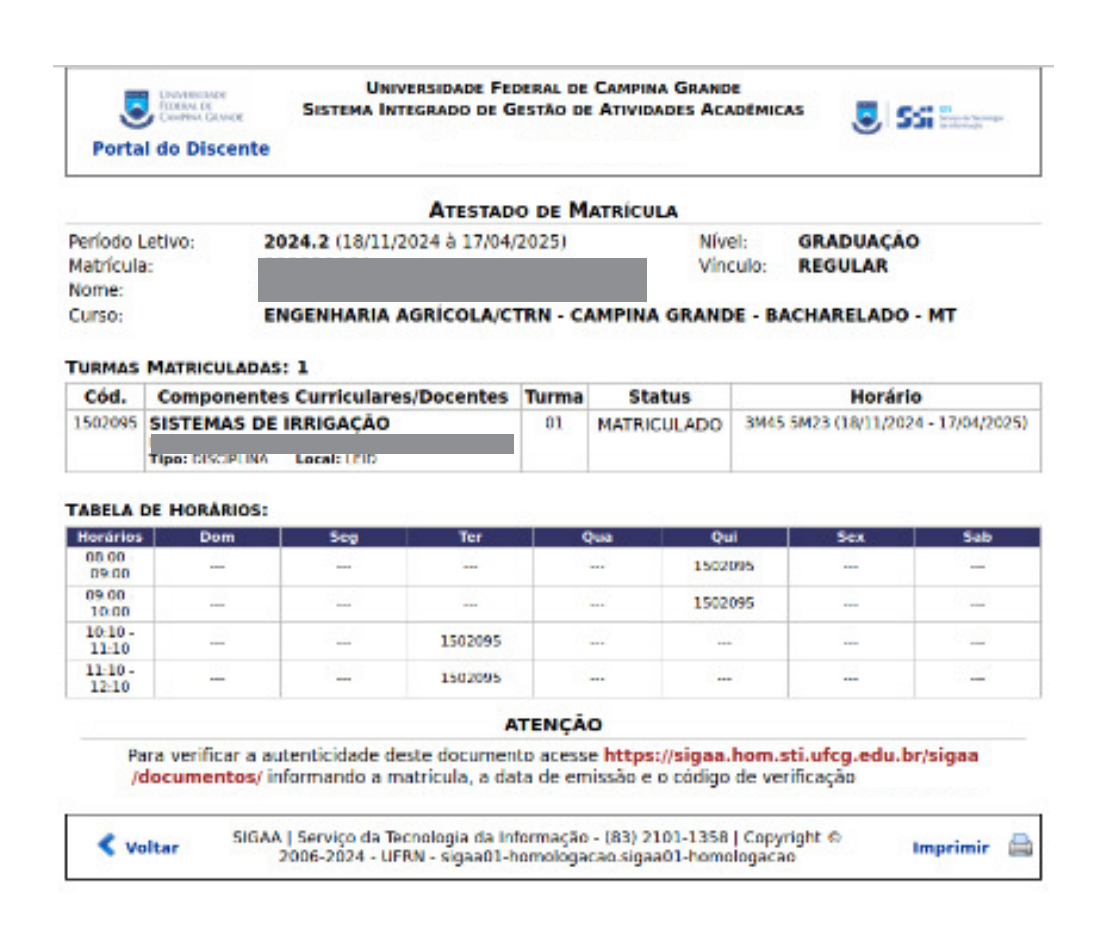

Para voltar para a tela anterior, clique em Voltar.

Bom Trabalho!